## Programe recomandate pentru capturi de ecran (print screen-uri)

Ing. Constantin Avrămescu C.T. "Anghel Saligny" Bacău

# De retinut inca de la inceput ca acest articol se refera doar la capturile statice (fotografii ale ecranului) si nu la cele video.

Efectuarea capturilor de ecran nu reprezinta o procedura complicata. Majoritatea sistemelor de operare accepta trimiterea conținutului curent al ecranului in clipboard atunci cand apasați tasta Print Screen de pe tastatura. Acest lucru insa nu este suficient deoarece ai nevoie de un program de editare a imaginilor pentru a insera acea captura de ecran si a o edita inainte de a o salva in sistem.

Majoritatea programelor de captura a ecranului adauga funcționalitati acestui proces. Multe va permit sa selectați diferite formate de captura de ecran, de exemplu, ferestre, sectiuni dreptunghiulare, defilare a ecranului, sau chiar selectie de tip freehand (mana libera). Altele pot oferi un editor propriu pe care il puteți utiliza pentru a procesa imaginea inainte de a o salva.

### 7Capture (<u>http://www.7capture.com/</u>)

In sistemele de operare moderne sunt tot felul de efecte vizuale, cum ar fi colțurile rotunjite ale ferestrei sau efectele alfa care fac sa arate frumos, dar pot fi problematice pentru utilizatorii care doresc sa faca capturi de ecran. Majoritatea programelor de captura de ecran gratuite nu accepta eliminarea acestor efecte vizuale, ceea ce inseamna ca acele capturi de ecran pot parea neprofesionale.

Majoritatea celor ce fac capturi de ecran se ajuta prin mutarea ferestrei pe care doresc sa faca o captura de ecran pe un fundal alb, astfel incat efectele alfa sa nu mai joace un rol. Pe de alta parte, colţurile rotunjite raman o problema.

#### Captura de ecran standard

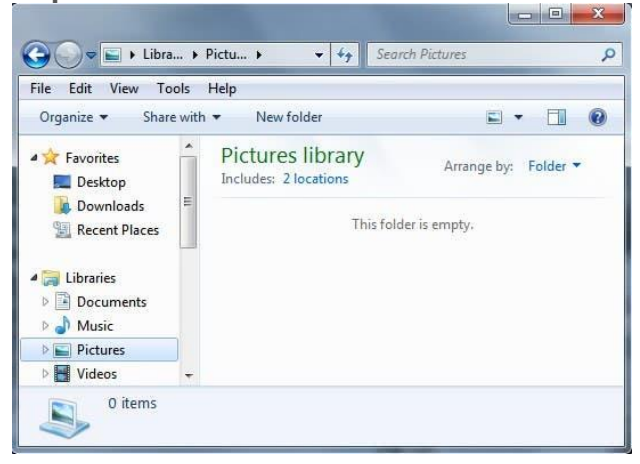

#### Captura de ecran 7Capture

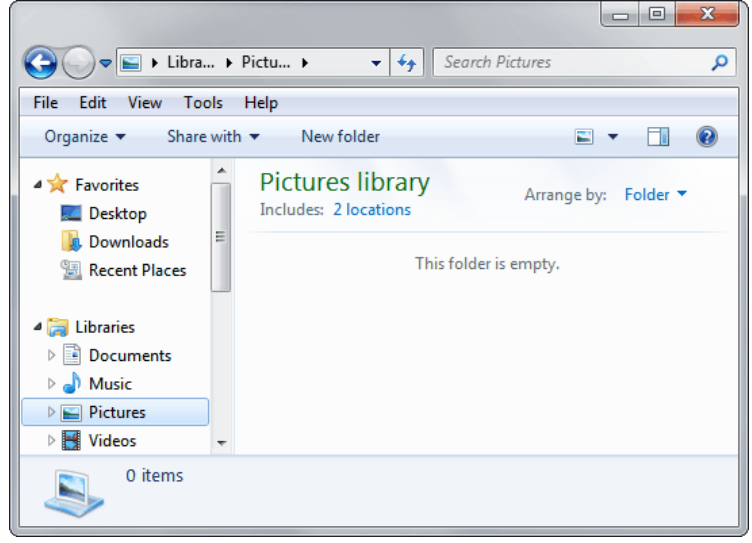

7Capture elimina fundalul ferestrei inainte de a lua ecranul. In plus, funcționeaza perfect cu marginile rotunjite, asa cum se poate vedea in cea de-a doua captura de ecran. Utilizarea pe de alta parte este un pic mai complicata, deoarece software-ul de captura de ecran nu ofera acces la comenzile rapide de la tastatura sau o simpla opțiune de selectare a ferestrei.

Procesul de preluare a capturilor de ecran incepe cu selectarea ferestrei de ecran. Un clic pe butonul Capture capteaza fereastra si afiseaza imaginea capturata intr-o fereastra de previzualizare.

Fereastra de previzualizare ofera un control redus; aveți posibilitatea sa derulați in sus sau in jos doar daca imaginea de ecran este prea mare pentru a fi afisata simultan si puteți salva imaginea in sistemul local.

7Capture este singurul software gratuit - din cate stim - care funcționeaza cu margini rotunjite si efecte de transparența ale ferestrei. li lipseste funcționalitate suplimentara, in special comenzile rapide de la tastatura si opțiunile pentru a lua capturi de ecran fara ferestre.

PicPick (<u>https://picpick.app/en/</u>)

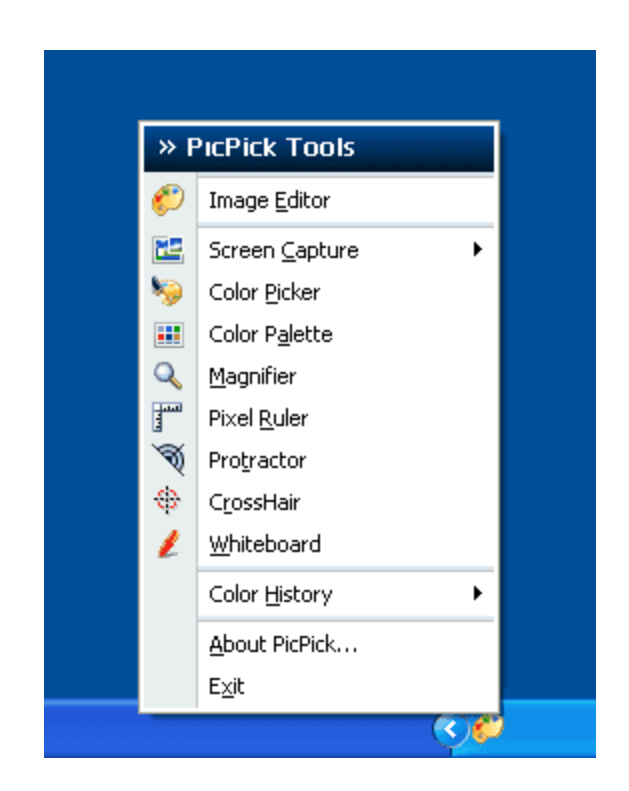

PicPick este un instrument de captura de ecran profesional furnizat atat ca versiune ce poate fi instalata cat si ca o versiune portabil.

Puteți interacționa direct cu pictograma programului sau puteți utiliza tastele rapide mapate pentru a face capturi de ecra. Aceasta din urma opțiune este necesara daca trebuie sa faceți o captura de ecran cu meniuri si alte elemente care se inchid automat atunci cand fereastra programului pierde focalizarea.

Captura ecranului este apoi afisata in interfața programului, care ofera funcții de baza de editare a imaginilor, cum ar fi opțiuni de decupare, redimensionare si rotire, precum si instrumente de baza de editare a imaginilor, cum ar fi adaugarea de text, forme geometrice de baza, un selector de culori si lupa.

| PicPick Image Editor - [picpick screen capture software.png]                                                                                                    |            | - • <b>• ×</b>      |
|----------------------------------------------------------------------------------------------------|------------|---------------------|
|                                                                                                    |            | - 🗆 ×               |
| Image     Image     Image     Image     Image     Image                                                                                                    | Colors     |                     |
| picpick_screen_capture_software.png                                                                                                    |            |                     |
| 0 100 200 300 400 500 600 700                                                                                                    | 800        | 900                 |
| Add New Post                                                                                                    |            |                     |
| PicPick Screen Capture Software                                                                                                    |            |                     |
| Permalink: http://www.ghacks.net/2009/11/24/picpick-screenpture-software/ Edit                                                                                                    |            |                     |
| Upload/Insert 🔳 🛄 🗯                                                                                                    |            |                     |
| <b>b</b> <i>i</i> link b-quote del ins img ul ol li code more tookup close tag                                                                                                    |            |                     |
| A screen capture software aids the user in capturing parts or the entire computer scree<br>on a regular basis from webmasters to journalists or students. Microsoft has recently be<br>so called snipping tool which can be used to capture part of the computer screen. Third<br>like <u>MWSnap</u> , <u>Snapt</u> or <u>McSRck</u> on the other hand offer more flexibility and functionality<br>need more than just that basic functionality. |            |                     |
|                                                                                                    |            |                     |
|                                                                                                    |            |                     |
|                                                                                                    | + 211, 442 | t⊒ 593 x 306 (100%) |

# Snippy (<u>Snippy.zip</u>)

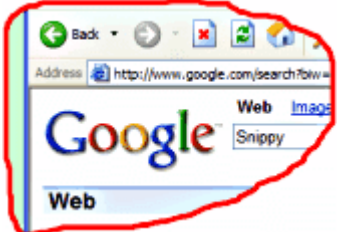

Snippy este o aplicație portabila pentru Windows XP si versiunile anterioare ale Windows, daca au versiunea redistribuibila a GDI + instalata, care aduce o caracteristica interesanta in tabelul aplicațiilor pentru capturi de ecran.

Snippy ofera opțiuni de a face capturi de ecran cu mana libera, care pot lua orice forma doriți. Seamana mult cu taierea parții importante a unui site web sau a unei aplicații ca si cum ai taia un articol din ziar.

Un clic pe pictograma Snippy schimba cursorul mouse-ului intr-un stilou care poate fi utilizat pentru a incercui zona pe care utilizatorul doreste sa o salveze, zonele dreptunghiulare pot fi inca salvate apasand tasta Shift. Zona finala va fi trimisa imediat in clipboard, daca a fost luata de pe un site, adresa URL a site-ului va fi trimisa si ea in clipboard.

Snippy accepta mai multe monitoare si utilizarea tastelor rapide pentru a incepe procesul de captura.

Greenshot (<u>http://getgreenshot.org/</u>)

| Screenshot Destination                                                                                                    |                                           |     |
|----------------------------------------------------------------------------------------------------|-------------------------------------------|-----|
| Open in image edito                                                                                                    | r 📃 Save as (displaying dialog)           |     |
| Copy to clipboard                                                                                                    | Save directly (using settings below)      |     |
| Send to printer                                                                                                    |                                           |     |
| Preferred Output File Set                                                                                                    | tings                                     |     |
| Storage location                                                                                                    | D:\Documents and Settings\Vandread\Deskto |     |
| Filename pattern                                                                                                    | greenshot_%YYYY%-%MM%-%DD%_%hh%-%m        | ?   |
| Image format                                                                                                    | Png                                       | +   |
| JPEG settings                                                                                                    |                                           |     |
| JPEG settings                                                                                                    |                                           |     |
| JPEG quality                                                                                                    | · · · · · · · · · · · · · · · · · · ·     | 90% |
| Show JPEG quality                                                                                                    | dialog every time a JPEG image is saved   |     |
| 21                                                                                                    |                                           |     |
| Print options                                                                                                    | paper size                                |     |
| Print options                                                                                                    |                                           |     |
| Print options Shrink printout to fit Enlarge printout to fit                                                                                             | paper size                                |     |
| Print options           Image: Shrink printout to fit           Image: Printout to fit           Image: Printout to fit           Image: Printout to fit | t paper size                              |     |
| Print options      Shrink printout to fit      Enlarge printout to fi      Rotate printout to pa      Center printout to pa                              | t paper size<br>age orientation           |     |
| Print options  Shink printout to fit  Filarge printout to fit  Rotate printout to pa  Center printout on pa  Center printout on pa                       | t paper size<br>lige orientation<br>age   |     |

Unul dintre cele mai simple moduri de a face o captura de ecran este sa apasați pe tasta Print care va trimite o captura de ecran de pe desktop in Clipboard de unde poate fi procesata in continuare. Instrumente de captura de ecran, cum ar fi Greenshot adauga noi opțiuni interesante pentru procesul de captura de ecran.

Greenshot, un instrument de captura a ecranului pentru sistemul de operare Windows, accepta capturi de ecran complet, dar si capturi de ecran personalizate, de exemplu, de la o fereastra sau prin desenarea unui dreptunghi pe ecran.

Programul are un editor propriu la care puteți trimite capturi de ecran, dar il puteți configura, de asemenea, pentru a salva imaginea direct in sistemul local, pentru a o imprima sau pentru a o copia in Windows Clipboard.

O caracteristica interesanta a Greenshot este ca puteți selecta mai multe opțiuni de procesare. Puteți salva capturi de ecran si le puteți copia in Clipboard sau le puteți deschide in editor si le puteți salva direct.

Tasta PrintScreen este utilizata ca tasta rapida principala pentru procesul de captura a ecranului. O apasare pe tasta PrintScreen permite modul de captura a ecranului dreptunghiular. Pur si simplu desenați un dreptunghi peste zona de pe ecran in care doriți sa faceți o captura de ecran pentru a face acest lucru. Comenzile scurte Alt-Print si Ctrl-Print surprind o fereastra (Alt) pe care o selectați sau pe ecranul complet (Ctrl).

Opțiunile Greenshot includ numeroase personalizari. Puteți selecta formatul dorit al imaginii, modelele de fisiere, locația de stocare si calitatea imaginii. Opțiunile de imprimare includ micsorarea sau marirea capturilor de ecran automat pentru a se incadra in dimensiunea de hartie selectata.

Greenshot vine cu propriul editor de imagini, care poate fi utilizat pentru a adauga forme si text la captura de ecran inainte de a salva o versiune finala in sistem.

Sursa: <u>www.ghacks.net</u>